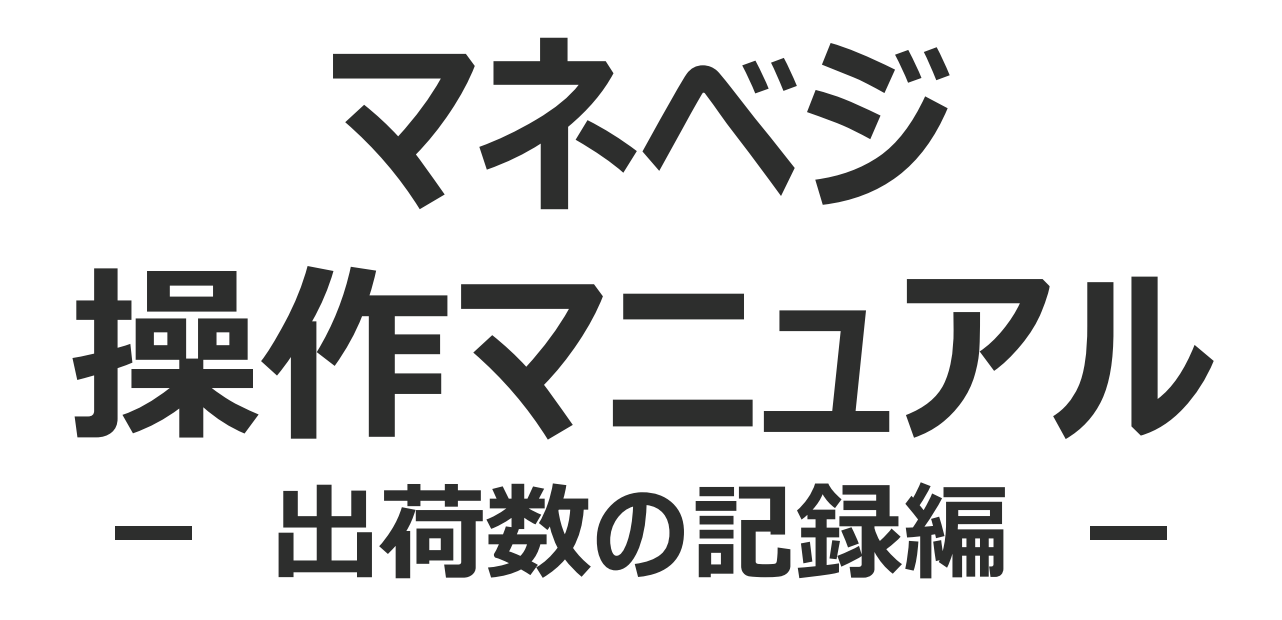

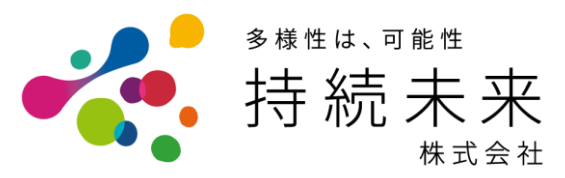

持続未来株式会社 みんなの情報システム部 2024年8月

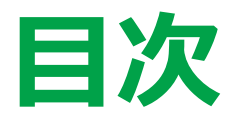

## 4-1. 出荷数の記録設定 4-2. 出荷数の記録

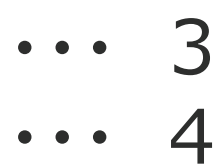

## 4-1. 出荷数の記録設定

日付やハウスごとの出荷数を記録できます。

[>>出荷設定ページへ移動する]から出荷単位の設定が行えます。

| 日付         | 2024/07/22   |              | 問翌日→       |              |                       |      | CUZVF    |
|------------|--------------|--------------|------------|--------------|-----------------------|------|----------|
| No.        | 品名           | 等級           | 規格         | 数量・単位        | 量目                    | אכאב |          |
| 1          | こまつな 🗘       | L û          | A ¢        | 20 箱 \$      | 100.0 kg              | 良品   | £ \$     |
| 2          | ほうれんそう 🗘     | M ¢          | B ≎        | 10 箱 🗘       | 50.0 kg               |      | £ û      |
| 3          | チンゲンサイ 🗘     | M ¢          | C \$       | 5 箱 🗘        | 25.0 kg               |      | £ \$     |
| 4          | 未選択 🗘        | 未選択≎         | 未選択≎       | 0 未選択 💲      | kg                    |      | <b>d</b> |
| ②出         | 荷単位          | (箱           | 、袋         | など)な         | を手入                   | 、力で設 | 定        |
| 3) 1<br>[: | 単位あ<br>]で0.: | たりの<br>1kg う | )重量<br>ずつ堦 | 量 を手<br>曽減も豆 | 入力 <sup>.</sup><br>J能 | で設定  |          |
|            |              |              |            |              |                       |      |          |

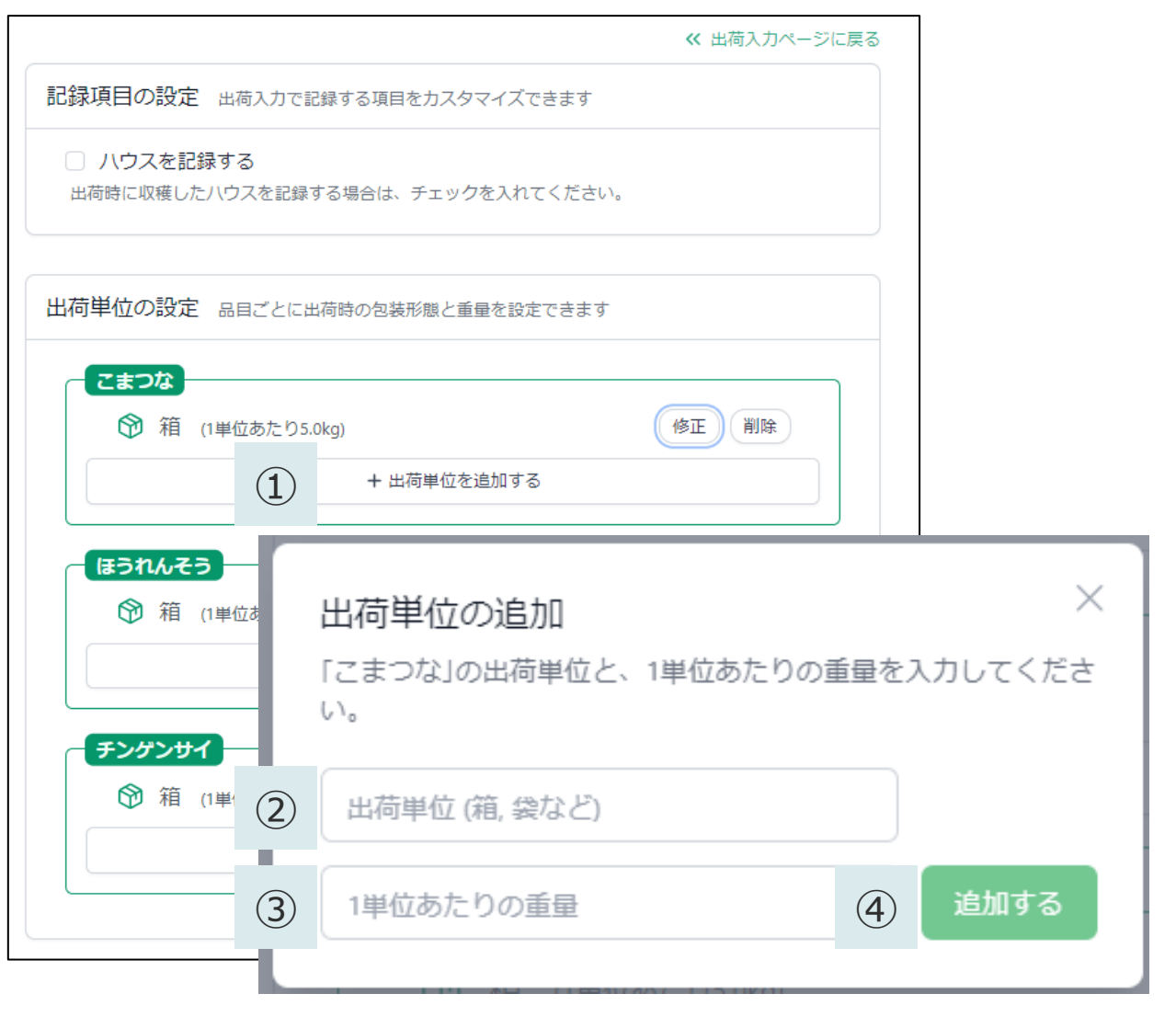

## 4-2. 出荷数の記録

[メニュー表示]から緑色のメニュー画面を表示させ、[出荷入力]をタップします。 出荷数を入力するページが開くため、品目・等級・規格に応じて出荷数を入力、保存できます。

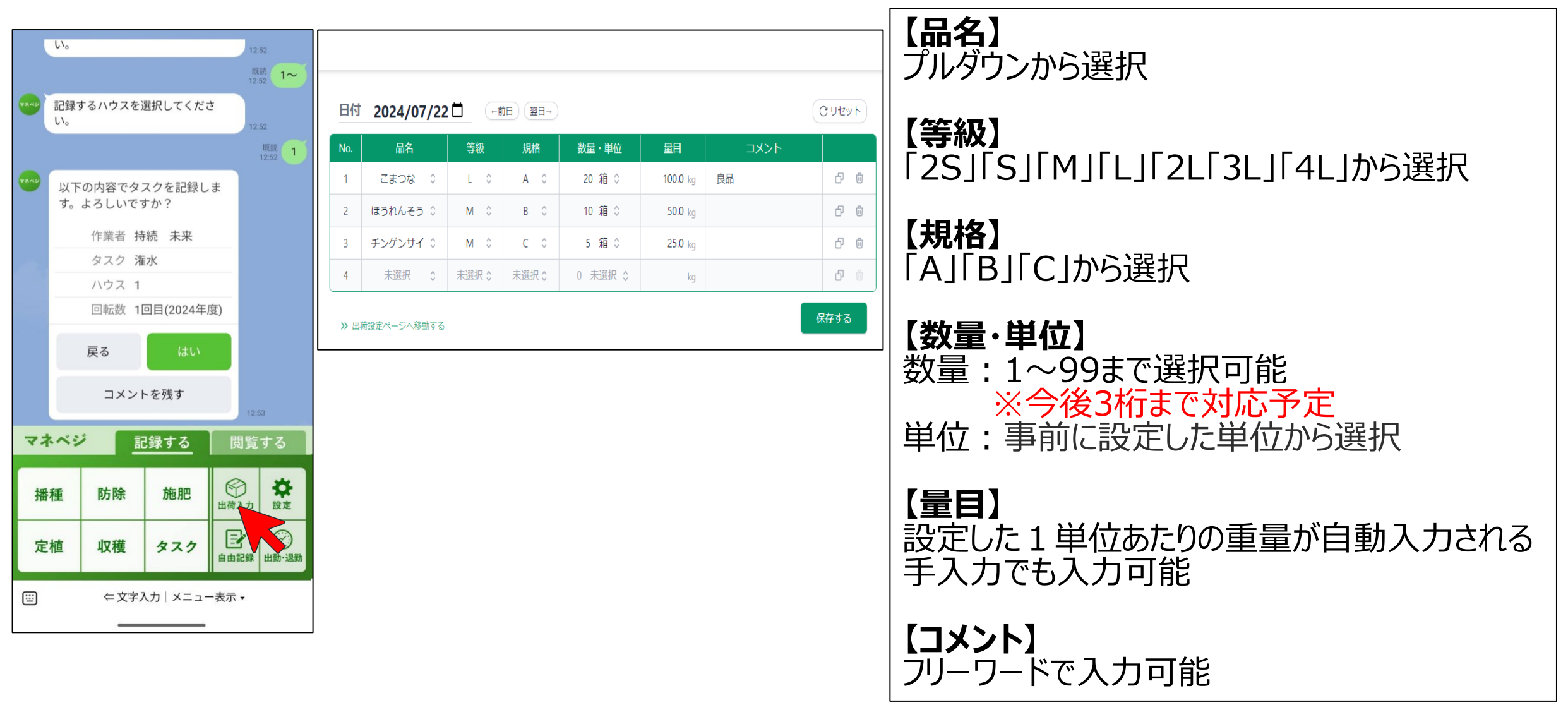